## 受験申込システム 受験申込手順

① ログイン後、「申し込む」をクリック。

|                                                                                                    | 測驗日期 / 時間              | 測驗類型                                     | 測驗性質         | 選擇考場                                                                                                    | 報名期限          |
|----------------------------------------------------------------------------------------------------|------------------------|------------------------------------------|--------------|----------------------------------------------------------------------------------------------------|---------------|
| 登出ログアウト<br>您好こんにち KANAMORI YUSEI<br>は:                                                                 | 試験日時<br>Year/Month/Day | 試験タイプ                                    | 試験の性質        | 咒服即会编定                                                                                                    | 登録期間          |
| <ul> <li>我要報名</li> <li>申し込む</li> <li>報名進度查詢</li> <li>申し込み状況確認</li> <li>□□ 4≪194###</li> </ul>          | 2022/10/01             | (紙筆)聽讀測驗<br>TOCFL Listening &<br>Reading | 正式<br>Formal | 日本。〒162-0844東京都新宿区市谷八幡町8 番地TKP市ヶ谷ビル7<br>階7D会議室日本。〒162-0844東京都新宿区市谷八幡町8 番地TKP<br>市ヶ谷ビル7階7D会議室<br>講選擇考場試験会場選択 ✓ | 07/25 - 08/31 |
| <ul> <li>▶ 個人員科報益<br/>個人資料</li> <li>● 成績查詢<br/>成績確認         <ul> <li>(紙筆)聽讀測驗成績</li> </ul> </li> </ul> | 2022/10/02             | (紙筆)兒童華語文能力測驗<br>CCCC                    | 正式<br>Formal | 日本_〒169-0072 東京都新宿区大久保1-2-16 日本_〒169-0072 東京<br>都新宿区大久保1-2-16<br><b>請選擇考場試験会場選択</b> ✓                         | 07/25 - 08/31 |
| TOCFL Listening & Reading<br>(電腦)聽讀測驗成績<br>TOCFL Listening & Reading<br>(紙筆)兒單華語文能力測驗成績                | 2022/11/27             | (紙筆)聽讀測驗<br>TOCFL Listening &<br>Reading | 正式<br>Formal | □本_礼硯 日本_礼硯<br>[請選擇考場試験会場選択                                                                                   | 08/24 - 10/16 |
| <ul> <li>(ロー) パロー アング (ロング) (ロー) (ロー) (ロー) (ロー) (ロー) (ロー) (ロー) (ロー</li></ul>                           | 2022/11/27             | (紙筆)聽讀測驗<br>TOCFL Listening &<br>Reading | 正式<br>Formal | 日本_大阪日本_大阪<br>請選擇考場試験会場選択                                                                                     | 08/24 - 10/16 |
|                                                                                                    | 2022/11/27             | (紙筆)聽讀測驗<br>TOCFL Listening &<br>Reading | 正式<br>Formal | 日本_名古屋 日本_名古屋<br>[請選擇考場試験会場選択 ~                                                                               | 08/24 - 10/16 |
|                                                                                                    | 2022/11/27             | (紙筆)聽讀測驗<br>TOCFL Listening &            | 正式<br>Formal | 日本_博多日本_博多<br> 請選擇考場試験会場選択                                                                                    | 08/24 - 10/16 |

② 申し込む試験地に合わせる。

| 登出ロクアワト<br>你好ごんにち KANAMODI VIISEI       | 全部All 入門基                       | 礎級 Band A                    | 進階高階級 Band B | 流利精通級 Ban       | d C 請選擇表 | 5場試験会場選        | 沢                   |                                                              |
|-----------------------------------------|---------------------------------|------------------------------|--------------|-----------------|----------|----------------|---------------------|--------------------------------------------------------------|
| lt:                                     | 測驗日期/時間                         | 測驗類型                         | 測驗性質         | 等級              | 考場       | 費用             | 尚有名額                | 報名                                                           |
| <ul> <li>我要報名</li> <li>申し込む</li> </ul>  | 試験日時                            | 試験タイプ                        | 試験の性質        |                 |          | 受験費            | 空席数                 | 申し込み                                                         |
| ▶ 報名進度査詢<br>申し込み状況確認                    | 2022/11/27                      | (紙筆)聽讀測驗                     | 正式           | 入門基礎級           |          | 日幣JPY          | 20                  | <ul> <li>● 正體Tradition</li> <li>○ 第 the loss info</li> </ul> |
| 個人資料維護                                  | (10:00 - 12:00)                 | & Reading                    | Formal       | Band A          | 口本_礼祝    | 5,000          | 50                  | 報名申し込み                                                       |
| 成績查詢                                    | 2022/11/27                      | (紙筆)聽讀測驗                     | 正式           | ● 谁踏高酷级         |          | 日幣.IPY         |                     | ○ <u>正</u> 體Tradition                                        |
| 成績確認<br>(紙筆)聽讀測驗成績                      | (13:30 - 15:30)                 | TOCFL Listening<br>& Reading | Formal       | Band B          | 日本_札幌    | 5,000          | 30                  | <ul> <li>         ・<br/>・<br/>・</li></ul>                    |
| TOCFL Listening & Reading               |                                 | (紙筆)聽讀測驗                     |              |                 | /        |                |                     | ○正體Tradition                                                 |
| (電脑)歸饋測瞭成績<br>TOCFL Listening & Reading | 2022/11/27<br>( 10:00 - 12:00 ) | TOCFL Listening              | Formal       | 流利精通級<br>Band C | 日本 北幌    | 日幣JPY<br>5,000 | 20                  | 〇 简体Simplifie                                                |
| (紙筆)兒童華語文能力測驗成績                         |                                 | directioning                 |              |                 |          |                | <b>1.</b> 20 mm 200 | 報名中し込み                                                       |
| 麦更密碼                                    | 01                              |                              |              |                 |          |                | - XE1+              | 20月半時6月ウスト海                                                  |
| パスワードを変更する                              |                                 |                              |              |                 |          |                |                     |                                                              |
|                                         | (3)                             | 問題冊                          | 子パター         | ・ンを選択           | し、「申     | し込み            | をク                  | リック。                                                         |
| 最新消息 最新情報                               | $\mathbf{C}$                    | 1. 4/42114                   | • •          |                 |          | <u> </u>       | <u> </u>            |                                                              |

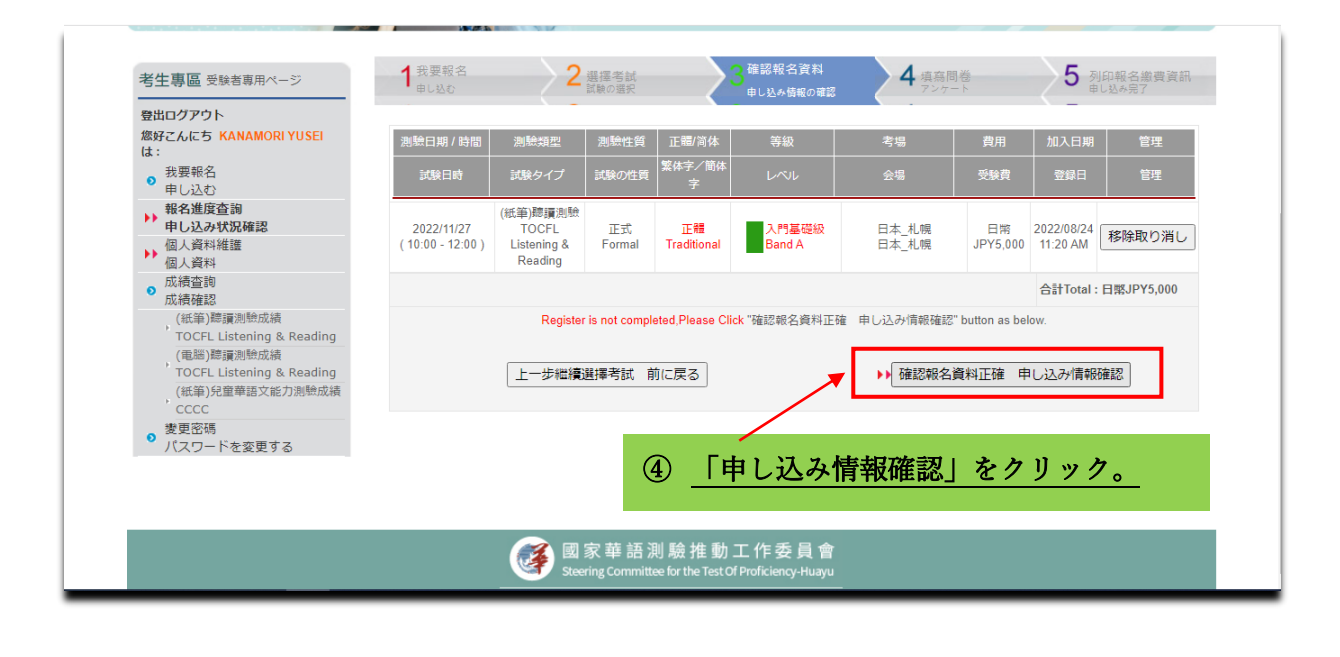

## 受験申込システム 受験申込手順

| 安山ロクアウト クロション したち                                          |                                        |                        | 植安阳类                    |               |  |
|------------------------------------------------------------|----------------------------------------|------------------------|-------------------------|---------------|--|
| は:                                                         |                                        |                        | 県長回せていたート               |               |  |
| ● 我要報名                                                     |                                        |                        |                         |               |  |
| 甲し込む                                                       |                                        | - 4                    | 号必県関位 (^) イークのある医       | 即用は必須         |  |
| ▶●申し込み状況確認                                                 | 0 *出生年月日<br>生年月日                       | Year 1                 | 984 🗸 Month 03 🗸 Day 19 | $\overline{}$ |  |
| ● 個人資料維護<br>● 個人資料                                         | *在台湾學過中文                               |                        |                         |               |  |
| 成績変調                                                       | <ol> <li>台湾で中国語を勉<br/>か。</li> </ol>    | 強したことがあります     ○ 是     | Yes ○ 否No               |               |  |
| (紙筆)聽讀測驗成績                                                 | 在台湾的毎週上課<br>2 あると答えた人は                 | !時數<br>t、一週間に何時間勉強し    |                         |               |  |
| TOCFL Listening & Reading<br>(雷腦)随調測驗成績                    | ましたか。                                  |                        |                         |               |  |
| TOCFL Listening & Reading<br>(紙筆)兒童華語文能力測驗成績               | 任台湾学」 夕八<br>3 どのくらいの期間<br>したか。         | 台湾で中国語を勉強しま            | 年Year                   | 月Month        |  |
| ° cccc                                                     | *在中國大陸學過                               | 中文                     | 0                       |               |  |
| <ul> <li>         ・</li></ul>                              | <ol> <li>4 中国人陸で中国語<br/>すか。</li> </ol> | 1を勉強したことかめりま () 是      | Yes ∪ ≙ No              |               |  |
| , , , , , , , , , , , , , , , , , , ,                      | 在中國大陸的毎週                               | 上課時數                   |                         |               |  |
| <b>旦新冰白</b> 县新情報                                           | ましたか。                                  |                        |                         |               |  |
| 取制 沪运 取制 同報                                                | 在中國大陸學了多<br>6 どのくらいの期間                 | ·久<br> 中国で中国語を勉強しま     | ÆVear                   | ⊟Month        |  |
| <ul> <li>2022年東京地區「華語文能力測</li> <li>1000日日本語文化力測</li> </ul> | したか。                                   |                        | + rour                  | , j.w.o.n.r.  |  |
| 簡章                                                         | *在其他國家學過<br>7 それ以外の国で中                 | 中文<br>■国語を勉強したことがあ ○ 県 | Yes ○ 杢 No              |               |  |
| More >                                                     | りますか。                                  |                        | _                       |               |  |
|                                                            | 8 什麼國家<br>どこの国ですか。                     |                        |                         |               |  |
|                                                            | 在其他國家的每週                               | 上課時數                   |                         |               |  |

|                                                                            | 報名                                                                                                    | 3進度査詢■    | 申し込み状況確認                                                                                                    | 直                   | 頁,考生專區 受            | <u>験者専用ページ</u> ) <b>執</b> | 洺進度查詢 申            | リレンみ状況確 |
|----------------------------------------------------------------------------|----------------------------------------------------------------------------------------------------|-----------|----------------------------------------------------------------------------------------------------|---------------------|---------------------|---------------------------|--------------------|---------|
| 考生事區 受験者専用ページ                                                              |                                                                                                    |           |                                                                                                    |                     |                     |                           |                    |         |
| 登出ログアウト                                                                    |                                                                                                    |           |                                                                                                    |                     |                     |                           |                    |         |
| 您好こんにち KANAMORI YUSEI                                                      | 編號                                                                                                    | 訂單編號      | 測驗日期 / 時間                                                                                                    | 費用                  | 1                   | 訂單日期                      | 狀態                 | 詳細資訊    |
| 1a.<br>我要認公                                                                | 番号                                                                                                    | 注文番号      | 試験日時                                                                                                    | 受験                  | 遺                   | 注文日                       | 状態                 | 詳細情報    |
|                                                                            | 1                                                                                                    | 202217207 | *新田期 Test Date: 2022/11/27 (10:00 - 12:00)<br>考試学級 Test Location:<br>司法:地獄 Test Location:<br>日本、小県日本、小県<br>考試地址 Test Adders:<br>列印報名歌賞資訊 試験申し込み用紙と支払い情報の印 |                     | 日期JPY5,000 20220824 |                           | 等待樹款<br>お待ち下<br>さい |         |
| TOCFL Listening & Reading<br>(紙筆)兒童華語文能力測驗成績<br>CCCC<br>愛更密碼<br>パスワードを変更する | 機費資訊 支払い精報 (202217207) 金額: 日際JPY5,000<br>この度は「TOGFL単語文態力測測」へ効率込頂きまして、誠にありがとうございます。受験料のお支払方法につきましては、中込日より5日以内に、以<br>下送信元メールアドレスより登録メールアドレス宛に支払案内メールを送信させて頂きます。メール記載のURLよりクレジット決済又はコンビニ決済の<br>いず1かを選択し、お支払いなお難いいたします。※併題申込をされる方は、二つのレベルの劇中込を当日中に行ってください。郵送料(500円)が一つの<br>レベル分免除がされます。 |           |                                                                                                    |                     |                     |                           |                    |         |
|                                                                            | TOCFL                                                                                                    | 日本事務局(運   | 當会社:株式会社イーオン) MAILtocfl@haonet.cojp<br>▶ 列印報名撤費資訊 試験申し                                                                                                    | TEL:03-667<br>込み用紙と | '4-1796<br>と支払い情報の! | 印刷                        |                    |         |

⑥ 上記①~⑤が完了し、「申し込み状況確認」の画面となれば申請完了です。

受験料のお支払い方法は、申込日より5日以内に送信させて頂く支払案内メー ルをご確認ください。